## How to Order an Appraisal via the Broker Portal

Log into the Broker Portal. On the lefthand side locate "Mercury AMC's" and click on that hyperlink.

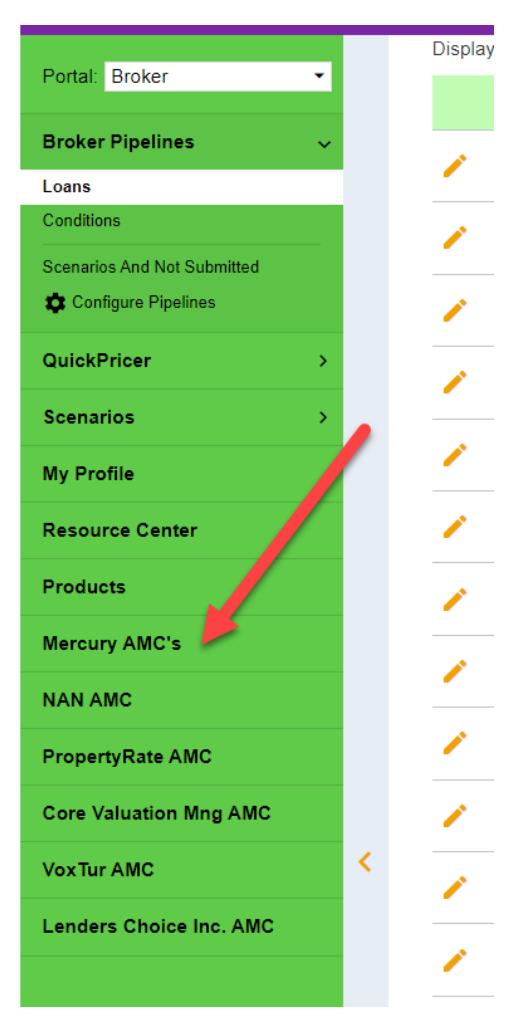

This will take you to a page to log in to the Mercury portal. If you don't already have credentials, you can create your own credentials here for free. *\*\*\*These credentials will only work when you order appraisals through the <u>FLEXPOINT</u> Mercury portal.* 

| check the status<br>from your accou | of your orders | , and downloa | ad sports | directly |
|-------------------------------------|----------------|---------------|-----------|----------|
| Username:                           |                |               |           |          |
| Password:                           |                |               |           |          |
| 🗌 Remer                             | øer me         | SI            | GN IN     |          |
|                                     |                | Forgot User   | name or P | assword? |
|                                     |                |               |           | _        |

Log in to the FLEXPOINT Mercury portal with your credentials.

This is where you place your "New Order." 😌

| <b>Flex</b> Poi            | nt       | ()<br>Orders | <b>Profile</b>     |                  |   |            |     |
|----------------------------|----------|--------------|--------------------|------------------|---|------------|-----|
| 일 New Order 🛛 🙀 View Order | 样 Delete | order 🛄 N    | 1y Columns 🛛 🛅 Opt | iVal AVM Cascade |   |            |     |
| Orders                     | -        | All Open Ord | ers (0)            |                  |   |            |     |
| Find:                      |          | Fracking #   | Status             | Due date         | Ť | Inspection | Bor |
| 🔵 Starts , th 🔾 Contai     | ins      |              |                    |                  |   |            |     |
| In field: Subject city     | ÷        |              |                    |                  |   |            |     |
| Placed: All Active         | •        |              |                    |                  |   |            |     |
| Active Order Folders       |          |              |                    |                  |   |            |     |
| 声 All Open Orders          | o        |              |                    |                  |   |            |     |
| In Progress                |          |              |                    |                  |   |            |     |
| Dpen Bid Orders            | 0        |              |                    |                  |   |            |     |
| Inspection Scheduled       | 0        |              |                    |                  |   |            |     |
| Inspection Complete        | 0        |              |                    |                  |   |            |     |
| Pending Quality Review     | 0        |              |                    |                  |   |            |     |

Choose the AMC or Client Group dropdown and choose your preferred AMC. Once an account has been established for the brokerage at future appraisal orders a "Client Group" created specifically for that brokerage will be available to ensure all your orders are visible only to you.

| Flex                  | Point                        | Orders       | Profile       |                              |                 |                        |                    |
|-----------------------|------------------------------|--------------|---------------|------------------------------|-----------------|------------------------|--------------------|
| 样 Cancel              |                              |              |               |                              |                 |                        |                    |
| New Appraisal Or      | der                          |              |               |                              |                 |                        |                    |
|                       |                              |              |               |                              |                 |                        |                    |
| Fields with red aster | risks (*) next to them are r | equired. How | vever, please | fill out as much information | on as possible. | Doing so will eliminat | e delays caused by |
| AMC *                 | (None Selected)              |              |               |                              | ~               |                        |                    |
| Property Informa      | ation                        |              |               |                              |                 |                        |                    |
| Address *             |                              | -7-          |               |                              |                 | Prop Type              | (None Selected)    |
| Unit Type             | None Selected                |              |               |                              | ~               | Legal Desc             |                    |
| City *                |                              |              |               |                              |                 | Directions             |                    |
| State *               | (None Selected)              |              |               |                              | ~               |                        |                    |
| Zip Code *            |                              |              |               |                              |                 |                        |                    |
| Assignment Info       | rmation                      |              |               |                              |                 |                        |                    |
| Form/Type *           | (None Selected)              |              |               |                              |                 |                        |                    |
| Due Date*             |                              |              |               |                              | 12              | Loan # or Lender       |                    |
| Other Ref #           |                              |              |               |                              |                 | Case #                 |                    |
| Loan Type             | (None Selecter)              |              |               |                              | ~               | Salos Drico            | L                  |
| Loan Purpose          | (None Selected)              |              |               |                              | ~               | FHA #                  | L                  |
| Ordered By            |                              |              |               |                              |                 | Value Conditions       |                    |
| Account Exec.         | (None Spected)               |              |               |                              | ~               |                        | As completed       |
| Disclosure Date       |                              |              |               |                              | 12              |                        |                    |
| Inspection Type       | (None Selected)              |              |               |                              | ~               |                        |                    |
| Lender Informati      | ion                          |              |               |                              |                 |                        |                    |
| Lender Name           |                              |              |               |                              |                 | Lender Street          |                    |
|                       |                              |              |               |                              |                 | Lender City            |                    |
|                       |                              |              |               |                              |                 | Londor Stato           | (None Selected)    |

Place your order and you are all set to receive notifications.